## Inserimento in una diapositiva di un filmato YouTube

Inserire in una diapositiva di una presentazione un filmato caricato sul sito *YouTube*, riguardante lo sfruttamento dell'energia solare per mezzo di pannelli fotovoltaici.

Vogliamo incorporare in una diapositiva di una presentazione un filmato del sito *www.youtube.com* riguardante l'utilizzo dell'energia solare mediante i pannelli fotovoltaici.

Facciamo clic sul pulsante **Nuova diapositiva** del gruppo **Diapositive** della scheda **Home**. Nel browser apriamo la pagina Web del sito *YouTube* che contiene il video a cui si desidera creare il collegamento.

Nella pagina di *YouTube* facciamo clic su **Condividi**, quindi su **Codice da incorporare**. Selezioniamo l'opzione **Usa vecchio codice di incorporamento** e facciamo clic nella finestra del codice per selezionarlo. Premiamo i tasti **Ctrl+C** per copiare negli *Appunti* il codice stesso.

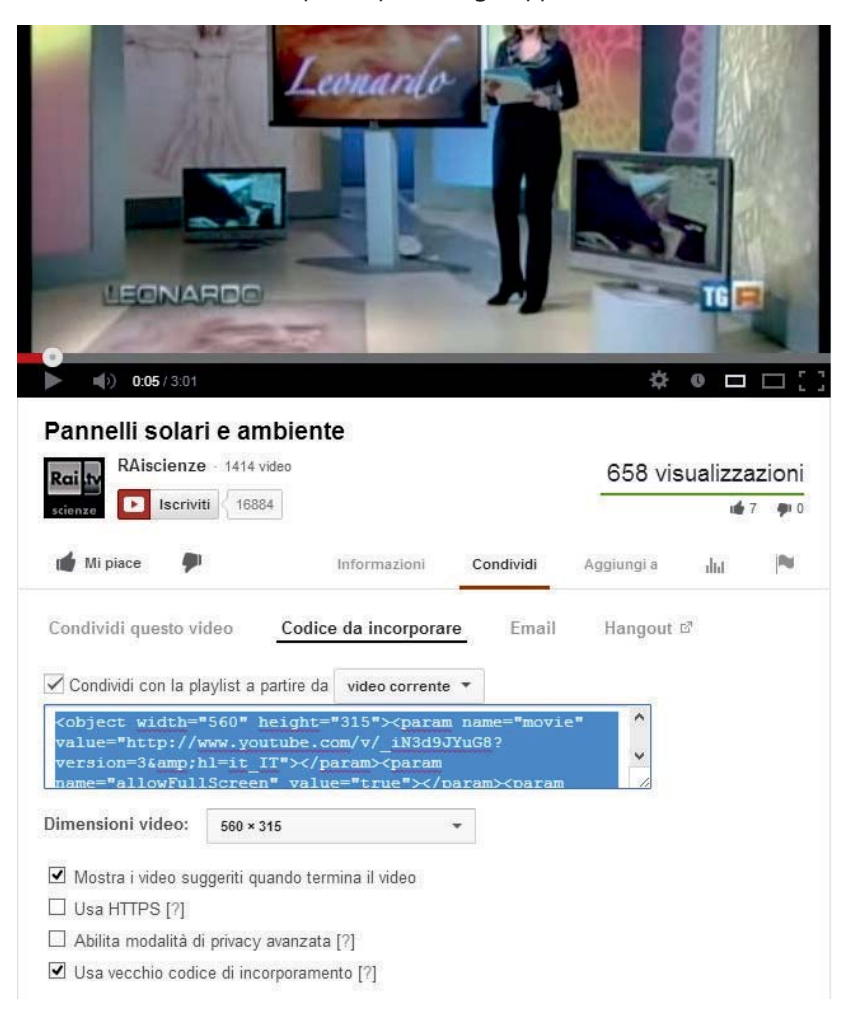

Digitiamo ora, in PowerPoint, il titolo nella diapositiva: "Pannelli solari e ambiente" e facciamo clic sulla freccia del pulsante Video del gruppo Elementi multimediali.

| C    | 3                         |
|------|---------------------------|
| Vide | 0                         |
| 3    | Video da <u>f</u> ile     |
|      | <u>V</u> ideo da sito Web |
|      | Video <u>C</u> lipArt     |

Facendo clic sull'opzione **Video da sito Web**, si apre la finestra **Inserisci video da sito Web** all'interno della quale dobbiamo incollare il codice di incorporamento (embed) del filmato ricavato dal sito Web. Facciamo clic sul pulsante **Inserisci**. Nella diapositiva viene inserito il segnaposto del filmato, che possiamo spostare o ingrandire agendo sulle maniglie di ridimensionamento.

Dopo aver inserito il filmato, facendo clic sul suo segnaposto vengono visualizzate le schede degli **Strumenti video**; la scheda **Riproduzione** contiene un insieme di opzioni per impostare le modalità di avvio e di riproduzione del video stesso.

| P 🚽 🤊     | Presentazione standard1 - Microsoft PowerPoint |                       |                 |        |                                                           |                   |         |               |                                        | Strum                            | ienti video                               |              |  |
|-----------|------------------------------------------------|-----------------------|-----------------|--------|-----------------------------------------------------------|-------------------|---------|---------------|----------------------------------------|----------------------------------|-------------------------------------------|--------------|--|
| File      | Home                                           | Inserisci             | Progetta        | azione | Transizioni                                               | Animazior         | ni      | Presentazione | Revisione                              | Visualizza                       | Formato                                   | Riproduzione |  |
| Riproduci | 오<br>Aggiungi<br>segnalibro                    | Rimuovi<br>segnalibro | Taglia<br>video | Durata | dissolvenza<br>solvenza in entrata<br>solvenza in uscita: | a: 00,00<br>00,00 | 4 1 4 1 | Volume Naso   | o:<br>oduci a scherm<br>condi se non è | •<br>o intero<br>in riproduzione | Esegui ciclo continuo fino a interruzione |              |  |
| Anteprima | Segr                                           | alibri                | Modifica        |        |                                                           | Opzioni video     |         |               |                                        |                                  |                                           |              |  |

Facendo clic sul pulsante **Riproduci** si può visualizzare il filmato in anteprima sulla diapositiva in costruzione.

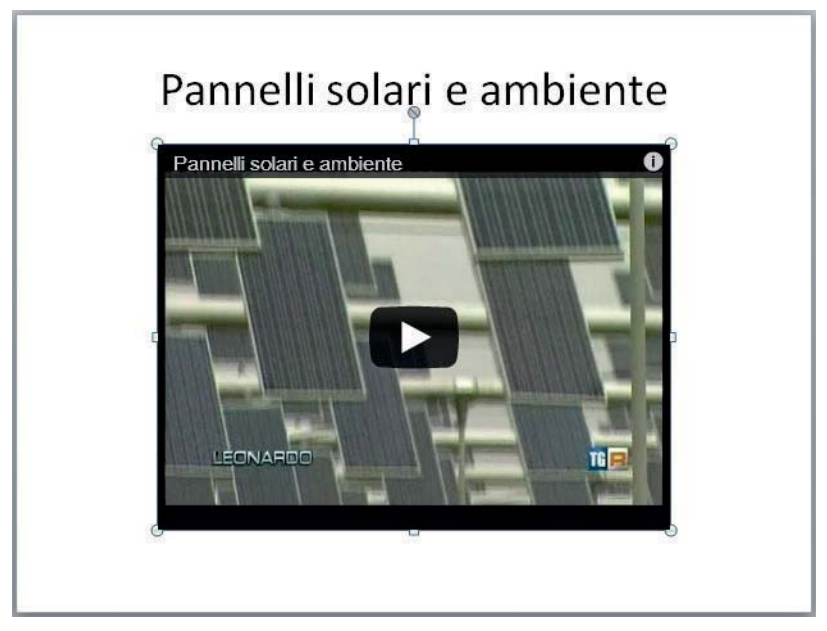

Con l'opzione **Inizio** si può decidere se avviare il video quando l'utente fa clic su di esso oppure in modo automatico all'apertura della diapositiva.